How to Update Your neuroVIZR Firmware

## macOS

Follow these steps to update your neuroVIZR firmware easily:

- 1. Connect your neuroVIZR to your computer using a USB data cable.
- Download the "neuroVIZR Flasher" (choose the correct version for your operating system) <u>Click here to download</u>
- 3. Open the downloaded file and run the installation.
- 4. Move the NeuroVizr Flasher Application to your Application Folder.
- 5. Open the application and launch "NeuroVIZR NRx Flasher".
- 6. Press and hold the power button on your neuroVIZR device until the update process is complete.
- 7. The Flasher tool will detect your device, and the "Flash Device" button will become active. (Keep holding the power button.)
- 8. Click "Flash Device" to start the update. (Keep holding the power button.)
- 9. Once you see "Flashing Completed Successfully!", release the power button.

## Windows

Follow these simple steps to update your neuroVIZR firmware:

- 1. Connect your neuroVIZR to your computer using a USB data cable.
- Download the "neuroVIZR Flasher" (choose the correct version for your operating system) – <u>Click here to download</u>.
- 3. Unzip the downloaded file to extract the firmware.
- 4. Open the extracted folder and navigate to 'drivers' > 'cp210x\_win\_universal'.
- 5. Right-click on 'silabser' and select 'Install' (If you don't see 'Install' right away, click 'Show more options' to expand the menu).
- 6. Once Silabser is installed, return to the main folder and open "NeuroVIZR NRx Flasher".
  - If you see a safety warning, click "More info", then select "Run anyway".
- Press and hold the power button on your neuroVIZR device until the update process is complete.
- 8. The Flasher tool will detect your device, and the "Flash Device" button will become active. (Keep holding the power button.)
- 9. Click "Flash Device" to start the update. (Keep holding the power button.)
- 10. Once you see "Flashing Completed Successfully!", release the power button.

Your neuroVIZR firmware is now updated! 🚀